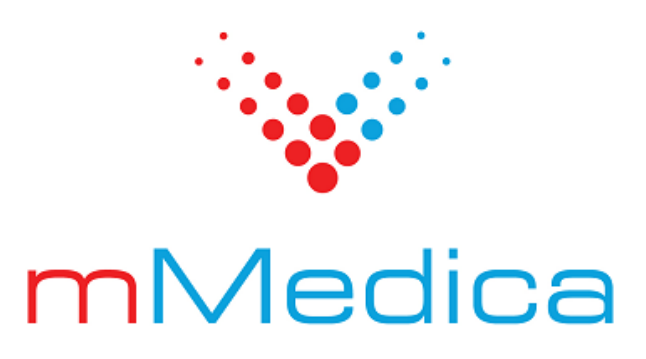

## Odtworzenie kopii zapasowej mMedica

Instrukcja użytkownika

10.2.0

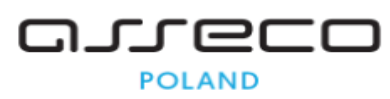

27.02.2024

# Spis treści

| Rozdzi | ał 1 Odtworzenie kopii zapasowej mMedica            | 2  |
|--------|-----------------------------------------------------|----|
| Rozdzi | ał 2 Odtworzenie kopii bazy zawierającej załączniki | 6  |
| 2.1    | Odtworzenie kopii bez załączników                   | 6  |
| 2.2    | Odtworzenie załączników                             | 8  |
| Rozdzi | ał 3 Możliwe komunikaty i problemy                  | 9  |
| 3.1    | Komunikaty ostrzegawcze                             | 10 |
| 3.2    | Niezgodność wersji bazy i aplikacji                 | 11 |

## Wstęp

Aby zapobiec niekontrolowanej utracie danych, która może nastąpić na skutek awarii komputera, kradzieży, a nawet tak ekstremalnych sytuacji jak pożar czy powódź, należy regularnie wykonywać kopie zapasowe bazy danych mMedica. Dzięki posiadaniu prawidłowo wykonanej kopii zapasowej można w każdej chwili, w prosty sposób przywrócić całą bazę danych mMedica.

Szczegółowa instrukcja wykonywania kopii zapasowej znajduje się w <u>instrukcji obsługi</u> programu mMedica w rozdziale "Kopia zapasowa programu i wczytanie licencji".

Plik kopii zapasowej stanowi archiwum całej bazy danych programu mMedica z chwili jej utworzenia. Plik kopii zapasowej zapisywany jest z rozszerzeniem .ZIP i zawiera w nazwie informacje o:

- Dacie utworzenia
- Godzinie utworzenia
- Nazwie bazy danych
- Sposobie utworzenia kopii. Wyróżniamy następujące oznaczenia kopii zapasowych:
  - (a) kopia utworzona automatycznie na podstawie warunków zdefiniowanych w Konfiguratorze
  - (e) kopia utworzona podczas eksportu danych
  - (b) kopia utworzona ręcznie przez użytkownika programu

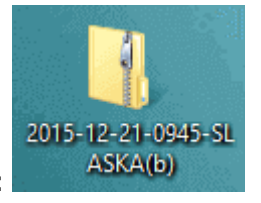

Przykład:

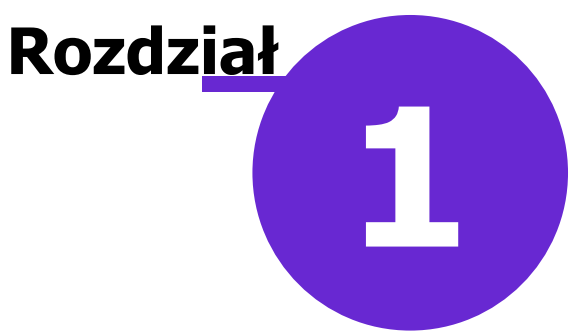

### Odtworzenie kopii zapasowej mMedica

Przed odtworzeniem kopii zapasowej należy zainstalować na komputerze program mMedica przy użyciu pełnego instalatora. Plik instalacyjny pobiera się ze strony <u>Centrum Zarządzania Licencjami</u> po wybraniu zakładki: mMedica > Pobierz aplikacje.

Następnie po otwarciu ikony "Mój komputer" znajdującej się na pulpicie systemu Windows, należy wykonać następujące czynności:

- 1. Przejść do katalogu, gdzie został zainstalowany program. Domyślnie jest to katalog C:\Program Files\Asseco\mMedica lub C:\Pliki programów (x86)\Asseco\mMedica
- 2. Wyszukać plik **mmBackup.exe** i kliknąć na nim prawym przyciskiem myszki. Wybrać opcję "Utwórz skrót".

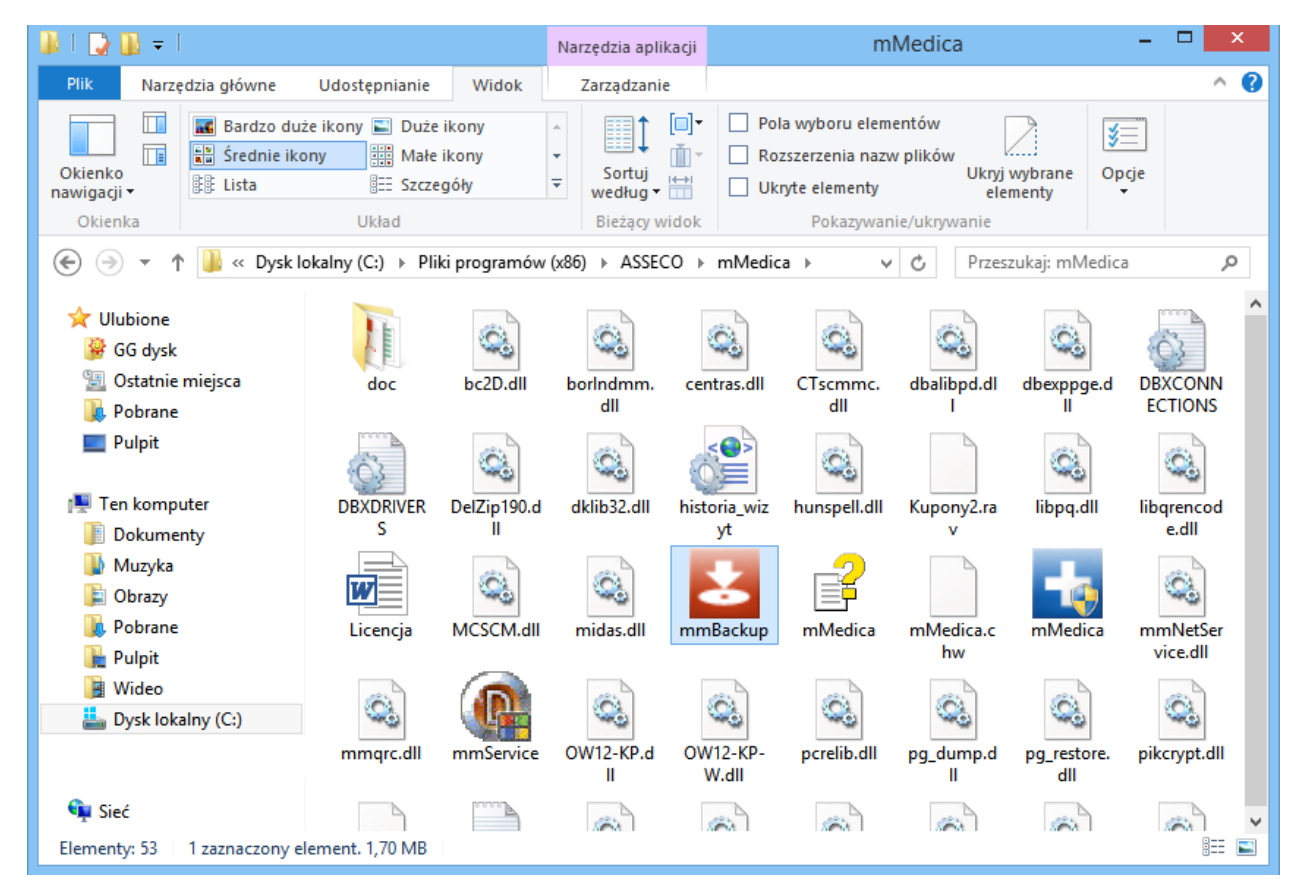

3. Zatwierdzić komunikat o umieszczeniu skrótu na pulpicie. W przypadku braku pojawienia się poniższego komunikatu, należy ręcznie przenieść utworzony skrót na pulpit systemu Windows.

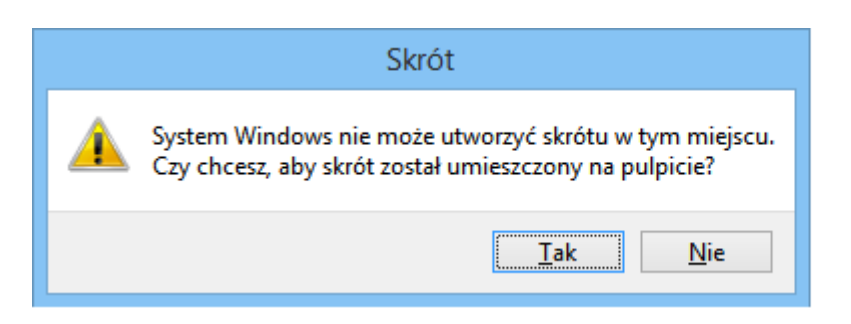

- 4. Kliknąć na utworzony plik skrótu prawym przyciskiem myszki i wybrać opcję "Właściwości".
- 5. Otwarte zostanie okno *Właściwości mmBackup skrót,* gdzie w polu "Element docelowy" należy dopisać frazę **<nazwa bazy> restore**

<nazwa bazy> określa bazę, do której zostanie wgrany plik kopii. Zalecane jest wpisywanie nazwy bazy dużymi literami. W przypadku instalacji jednej bazy na stanowisku pracy, nazwą bazy będzie **MMEDICA**.

| Przykład: "C:\Pliki programów | (x86)\ASSECO\mMedica\mmBackup.exe" | MMEDICA restore |
|-------------------------------|------------------------------------|-----------------|
|-------------------------------|------------------------------------|-----------------|

| 🞦 Właś                            | ciwości: mmBackup — skrót 🛛 🛛 🗙        |
|-----------------------------------|----------------------------------------|
| Ogólne Skrót Zgodność             | ć Zabezpieczenia Szczegóły             |
| mmBackup -                        | - skrót                                |
| Typ docelowy: Ap                  | likacja                                |
| Lokalizacja docelowa: mN          | /edica                                 |
| Element docelowy: N               | nMedica\mmBackup.exe" MMEDICA restore  |
| Rozpocznij w: "C                  | :\Program Files (x86)\ASSECO\mMedica'' |
| Klawisz <u>s</u> krótu: Br        | ak                                     |
| Uruchom: No                       | omalne okno 🗸                          |
| Komentarz:                        |                                        |
| O <u>t</u> wórz lokalizację pliku | Zmień ikonę Zaawa <u>n</u> sowane      |
|                                   | OK Anuluj <u>Z</u> astosuj             |

- 6. Uruchomić plik skrótu.
- 7. Uzupełnić dane znajdujące się w oknie *mMedica odzyskiwanie danych.* Część danych podpowiada się domyślnie na podstawie informacji wprowadzonych w pkt 5.
  - **Baza danych** nazwa bazy danych podpowiadana na podstawie danych wpisanych w skrócie (pkt 5). W przypadku posiadania kilku baz na jednym serwerze, należy podać nazwę bazy, do której ma

zostać zaczytany plik.

- Użytkownik w polu domyślnie podpowiadany jest użytkownik predefiniowany ADMIN1.
- Hasło należy podać hasło dla użytkownika ADMIN1.
- Ścieżka za pomocą przycisku wskazać lokalizację zapisanego pliku kopii zapasowej.

Parametry **"Odtwarzanie bazy danych"** oraz **"Odtwarzanie użytkowników"** należy pozostawić zaznaczone.

Parametr **"Odtwarzanie plików dodatkowych"** zaznaczyć, jeśli do pliku kopii zapasowej został dołączony folder z plikami dodatkowymi i i za pomocą przycisku w wskazać miejsce ich zapisu.

Parametr **"Odtwarzanie załączników"** zaznaczyć, jeśli w pliku kopii zapasowej zostały uwzględnione załączniki i mają one zostać odtworzone razem z bazą. Funkcja została szerzej omówiona w <u>kolejnym</u> <u>rozdziale</u> tej instrukcji.

Parametr **"Odtwarzanie logów Zdarz. Med."**, dodany w wersji 10.2.0 aplikacji mMedica. W przypadku jego niezaznaczenia nie zostaną odtworzone logi zdarzeń medycznych.

| mMedica – oc  | dzyskiwanie danych                     |                              |                                 |                              |                |                    | ×    |
|---------------|----------------------------------------|------------------------------|---------------------------------|------------------------------|----------------|--------------------|------|
| Dane podsta   | wowe                                   |                              |                                 |                              |                |                    |      |
| Alias:        | MMEDICA                                | Serwer: loc                  | alhost                          | Port: 5432                   | Baza danych:   | MMEDICA            |      |
| Użytkownik:   | ADMIN1                                 | Hasło: **                    | ******                          |                              |                |                    |      |
| Dane kopii za | apasowej ———                           |                              |                                 |                              |                |                    |      |
| Ścieżka:      | C:\Kopia\2024-0                        | 2-12-1321-M                  | MEDICA(b).zip                   | )                            |                |                    |      |
| Typ bazy da   | anych: mMe                             | edica                        | Wer                             | sja bazy dany                | rch: 10.1.0    |                    |      |
| Kod świadc    | zeniodawcy:                            |                              | Data                            | a wykonania:                 | 12.02.202      | 24                 |      |
| Nr instalacj  | i:                                     |                              |                                 |                              |                |                    |      |
|               |                                        |                              |                                 |                              |                |                    |      |
| Parametry o   | odtwarzania ———                        |                              |                                 |                              |                |                    |      |
| Weryfika      | acja możliwości odł                    | tworzenia                    | 🖋 Odtwarzar                     | nie <mark>użytkowni</mark> ł | rów 🔜 Reindeks | acja bazy danych   |      |
| 🖋 Odtwarz     | anie bazy danych                       |                              | 🖋 Odtwarzar                     | nie załącznikó               | w 🔗 Odtwarza   | nie logów Zdarz. M | led. |
| Odtwarz       | anie plików dodatk                     | owych                        |                                 |                              |                |                    |      |
| Informacje -  |                                        |                              |                                 |                              |                |                    |      |
| F21.12.2022   | 2 15:01:31 Zakoń                       | czenie odtwa                 | rzania obiektó                  | W BLOB                       |                |                    | ^    |
| [21.12.2022   | 2 15:01:31] Rozpo                      | częcie odtwa                 | rzania kluczy g                 | głównych                     |                |                    |      |
| [21.12.2022   | 2 15:01:31] Rozpo                      | częcie odtwa                 | rzania indeksó                  | iw .                         |                |                    |      |
| [21.12.2022   | 2 15:01:32] Rozpo<br>2 15:01:32] Zakoń | częcie odtwa<br>czonio odtwa | rzania kluczy (<br>rzania tabol | obcych                       |                |                    |      |
| [21.12.2022   | 2 15:01:38] Zakoń<br>2 15:01:38] Zakoń | czenie odtwa<br>czenie odtwa | rzania indeksó                  | iw                           |                |                    | ~    |
| 915/9         | 915                                    | 9/9                          | 997/9                           | 97                           | 400/400        | 2200/2200          |      |
|               |                                        | •                            |                                 |                              |                |                    |      |
|               |                                        | V Start                      |                                 | Anuluj                       | Zapisz raport. | Zamkr              | nij  |

W wersji aktualizacji 9.1.0 przy odtwarzaniu bazy została udostępniona możliwość podania numeru portu (pole "Port"). Domyślnie wyświetlany jest port 5432.

🛛 💎 Start

8. Wybrać przycisk

który uruchomi proces odtwarzania bazy danych.

9. Czekać cierpliwie na potwierdzenie zakończenia operacji odtwarzania bazy danych. W oknie *Informacje* powinien zostać wyświetlony komunikat "Zakończenie odtwarzania bazy danych: MMEDICA".

Istnieje możliwość weryfikacji kopii zapasowej, wskazanej w polu "Ścieżka", przed jej rzeczywistym odtworzeniem. W tym celu należy włączyć parametr "Weryfikacja możliwości odtworzenia". Wówczas automatycznie zaznaczą się pola **"Odtwarzanie bazy danych"** i **"Odtwarzanie załączników"**, natomiast pozostałe parametry zostaną wyłączone. W polu "Baza danych" wyświetli się losowo nadana

nazwa bazy. Po wyborze przycisku uruchomiony zostanie proces weryfikacji, natomiast w oknie *Informacje* prezentowana będzie informacja o jej przebiegu oraz wyniku.

# Rozdział 2 erającej

## Odtworzenie kopii bazy zawierającej załączniki

W programie mMedica istnieje możliwość gromadzenia załączników pod postacią zeskanowanych dokumentów, wyników badań, zdjęć RTG itd. Załączniki przechowywane w bazie wpływają na przyrost bazy danych, a co za tym idzie na wielkość pliku kopii zapasowej. W związku z tym istnieje możliwość wykonania a następnie odtworzenia kopii bazy danych:

- a) zawierającej załączniki
- b) bez załączników

Oczywiście zaleca się odtwarzanie pełnej kopii zapasowej z uwzględnieniem załączników, jeśli je posiada. Jednak w szczególnych przypadkach można dokonać odtworzenia kopii <u>bez załączników</u>, a załączniki doimportować do niej w dogodnym momencie.

W celu odtworzenia kopii zapasowej, w której <u>zawarto informacje</u> o załącznikach, należy wykonać czynności opisane w rozdziale <u>"Odtworzenie kopii zapasowej mMedica"</u>. Dodatkowo, zgodnie z zaleceniami opisanymi w punkcie 7, należy zaznaczyć pole **"Odtwarzanie załączników"**, aby dane o załącznikach zostały również odtworzone.

#### 2.1 Odtworzenie kopii bez załączników

Odtworzenie kopii bez załączników powinno być wykonywane tylko w szczególnych sytuacjach. Można dokonać tego poprzez plik mmBackup.exe w następujący sposób:

- Odtwarzając kopię bazy danych <u>bez załączników</u> (kopia została wykonana z zaznaczeniem parametru " Nie uwzględniaj w kopii zawartości załączników").
- 2) Odtwarzając kopię bazy danych <u>zawierającą załączniki</u>, poprzez usunięcie zaznaczenia w polu "Odtwarzanie załączników" w oknie *mMedica odzyskiwanie danych*.

W celu odtworzenia kopii zapasowej <u>bez załączników</u> należy wykonać czynności opisane w rozdziale <u>"Odtworzenie kopii zapasowej mMedica".</u>

Po wskazaniu ścieżki do pliku kopii zapasowej, w sekcji *Dane kopii zapasowej* zostanie wyświetlone ostrzeżenie o braku załączników, a wybranie przycisku **Start** spowoduje pojawienie się poniższego komunikatu:

|                                | mMedica – odzyskiwanie danych 🛛 🕹                                                                  |
|--------------------------------|----------------------------------------------------------------------------------------------------|
| Dane podstawe                  | owe                                                                                                |
| Alias: P                       | POZ Serwer: localhost Baza danych: POZ                                                             |
| Użytkownik: A                  | ADMIN1 Hasło: ********                                                                             |
| Dane kopii zap                 | asowej                                                                                             |
| Ścieżka:                       | C:\UsersDesktop\Kopia mMedica\2017-02-13-1247-POZ(b)bez zal.zip                                    |
| Typ bazy dan                   | ych: mMedica Wersja bazy danych: 5.7.0                                                             |
| Kod świadcze                   | niodawcy: Data wykonania: 2017-02-13                                                               |
| Nr instalacji:<br>Konja nje za | wiera danych załączników                                                                           |
| 1000000000                     | mmBackun                                                                                           |
| Parametry od                   |                                                                                                    |
| Odtwarza                       | 🔈 UWAGA! Kopia została wykonana bez załączników.                                                   |
| Odtwarza                       | Odtworzenie załączników będzie możliwe z kopii zawierającej załączniki     Czy chcesz kontynuować? |
| Informacie —                   |                                                                                                    |
| Informacje                     | Tel                                                                                                |
|                                |                                                                                                    |
| · ·                            |                                                                                                    |
| J                              |                                                                                                    |
|                                |                                                                                                    |
|                                | Start Anuluj Tapisz raport                                                                         |

W celu odtworzenia kopii zapasowej <u>zawierającej załączniki</u> należy wykonać czynności opisane w rozdziale <u>"Odtworzenie kopii zapasowej mMedica"</u>. Dodatkowo należy usunąć zaznaczenie w polu "Odtwarzanie załączników".

| Parametry odtwarzania          |                         | <br> |
|--------------------------------|-------------------------|------|
| 🔗 Odtwarzanie bazy danych      | Odtwarzanie załączników |      |
| 🔗 Odtwarzanie użytkowników     |                         |      |
| Odtwarzanie plików dodatkowych |                         |      |

Należy pamiętać, że kopia zapasowa odtworzona w powyższy sposób jest niepełna i po jej odtworzeniu w bazie danych brak będzie informacji o załącznikach. Przy próbie otwarcia dotychczas istniejącego załącznika zostanie wyświetlony komunikat:

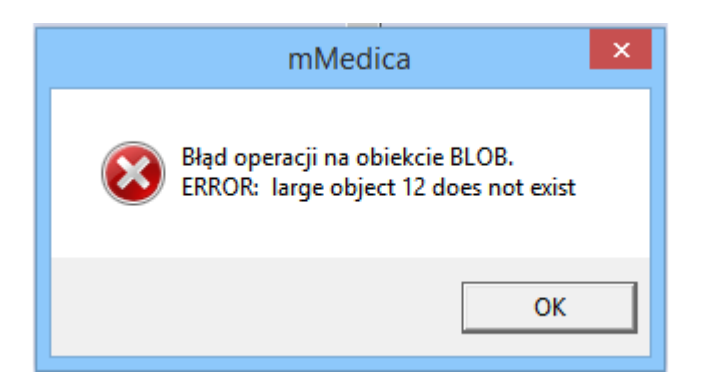

#### 2.2 Odtworzenie załączników

Do bazy danych, która została odtworzona <u>bez uwzględnienia załączników</u>, istnieje możliwość odtworzenia samych załączników. W tym celu należy wykonać czynności opisane w rozdziale <u>"Odtworzenie kopii</u> <u>zapasowej mMedica"</u>. W sekcji *Parametry odtwarzania* należy zaznaczyć tylko jeden parametr: "Odtwarzanie załączników".

| Parametry odtwarzania          |                           | <br> |
|--------------------------------|---------------------------|------|
| Odtwarzanie bazy danych        | 🔗 Odtwarzanie załączników |      |
| Odtwarzanie użytkowników       |                           |      |
| Odtwarzanie plików dodatkowych |                           |      |

Wybranie przycisku **Start** uruchomi proces odtwarzania załączników do istniejącej bazy danych. W oknie *Informacje* wyświetlane będą komunikaty dotyczące odtwarzania załączników, np.:

[2017-02-13 12:58:04] Rozpoczęcie odtwarzania obiektów BLOB [2017-02-13 12:58:04] Zakończenie odtwarzania obiektów BLOB [2017-02-13 12:58:04] Zakończenie odtwarzania załączników [2017-02-13 12:58:04] Koniec

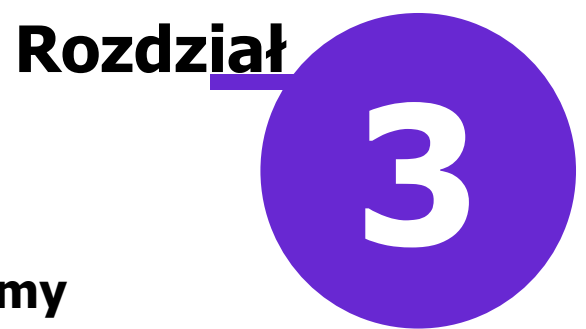

## Możliwe komunikaty i problemy

Do odtworzenia bazy danych należy używać wyłącznie najnowszej poprawnie wykonanej kopii zapasowej programu mMedica. Odtworzenie archiwalnej kopii zapasowej stanowi niebezpieczeństwo wystąpienia błędów rozliczeniowych z NFZ.

W związku z tym zaleca się zachowanie szczególnej ostrożności podczas odtwarzania bazy danych. W przypadku wystąpienia jakichkolwiek nieścisłości, wyświetlane będą komunikaty ostrzegawcze, z którymi użytkownik powinien uważnie się zapoznać.

#### 3.1 Komunikaty ostrzegawcze

Poniższy komunikat zostanie wyświetlony, jeśli odtwarzana będzie kopia bazy danych z tego samego dnia, co ostatnie zarejestrowane logowanie do bazy (czyli w dniu bieżącym). W tej sytuacji należy upewnić się czy odtwarzana kopia jest na pewno najbardziej aktualną.

|                                                                                                    | mMedica – odzyskiwanie danych 🛛 🔍                         |  |  |  |
|----------------------------------------------------------------------------------------------------|-----------------------------------------------------------|--|--|--|
| Dane podstav                                                                                                    | wowe                                                      |  |  |  |
| Alias:                                                                                                    | Serwer: localhost Baza danych:                            |  |  |  |
| Użytkownik:                                                                                                    | ADMIN1 Hasło: ********                                    |  |  |  |
| Dane kopii za                                                                                                    | ipasowej                                                  |  |  |  |
| Ścieżka:                                                                                                    | C:\Users' \Desktop\Kopia mMedica\2016-03-21-0914- [b).zip |  |  |  |
| Typ bazy da<br>Oddział NEZ                                                                                                    | nych: mMedica Wersja bazy danych: 5.2.6                   |  |  |  |
| Kod świad<br>Nr instalac                                                                                                    | mmBackup ×                                                |  |  |  |
| Parametry       WWAGA! Wykonanie kopii nastąpiło w tym samym dniu (2016-03-21) co ostatnie logowanie do bazy (2016-03-21 09:12:59).         W Odtwar       Należy upewnić się czy odtwarzana kopia jest najbardziej aktualną.         Czy chcesz kontynuować? |                                                           |  |  |  |
| Informacje                                                                                                    | Tak Nie                                                   |  |  |  |
| [2016-04-08 09:34:42] коzpoczęcie аекотргезјі ріїки корії zapasowej.<br>[2016-04-08 09:34:45] Zakończenie dekompresji pliku kopii zapasowej.                                                                                                    |                                                           |  |  |  |
|                                                                                                    |                                                           |  |  |  |
|                                                                                                    | Start Start Zamknij                                       |  |  |  |

W przypadku odtwarzania archiwalnej kopii bazy danych (zgodnie z poniższym przykładem: z dnia 2015-12-22) wyświetlone zostanie stosowne ostrzeżenie. Odtworzenie takiej kopii spowoduje, że aktualnie użytkowana baza zostanie nadpisana archiwalnymi danymi. Zdecydowanie odradza się tego typu działania, gdyż spowoduje to w przyszłości poważne błędy rozliczeniowe z NFZ.

|          | mmBackup                                                                                                    | × |
|----------|----------------------------------------------------------------------------------------------------|---|
| <b>A</b> | UWAGA!!! Po wykonaniu kopii (2015-12-22) nastąpiło logowanie do<br>bazy (2016-03-21 09:12:59), przez co dane mogą być nieaktualne<br>Najprawdopodobniej spowoduje to BŁĘDY przy ROZLICZANIU z NFZ.<br>Absolutnie NIE zaleca się odtwarzania bazy.<br>Czy chcesz kontynuować? |   |
|          | <u>T</u> ak <u>N</u> ie                                                                                                    |   |

Jeżeli użytkownik posiada na swoim serwerze kilka baz danych, pochodzących od różnych świadczeniodawców, podczas odtwarzania kopii musi zachować szczególną ostrożność. W przypadku wystąpienia ryzyka nadpisania danych przez dane innego świadczeniodawcy, wyświetlony zostanie komunikat:

| mmBackup                                                                                                    | ×    |
|----------------------------------------------------------------------------------------------------|------|
| UWAGA! baza i kopia pochodzą z różnych instalacji.<br>Dane z kopii pochodzą od świadczeniodawcy: 33<br>02<br>Dane z bazy pochodzą od świadczeniodawcy: 121/<br>numer<br>instalacji: 27<br>Czy chcesz kontynuować? | iji: |
| <u>T</u> ak                                                                                                    | e    |

#### 3.2 Niezgodność wersji bazy i aplikacji

W przypadku odtworzenia bazy w wersji starszej niż aktualna wersja aplikacji, podczas logowania do programu mMedica zostanie wyświetlony następujący komunikat:

| mMedica ×                                                                                                    |
|----------------------------------------------------------------------------------------------------|
| Aktualna wersja bazy danych wymaga aplikacji w wersji 5.2.6.<br>Niniejsza aplikacja jest w wersji 5.3.0.<br>Dalsza praca aplikacji jest niemożliwa.<br>Należy zaktualizować bazę danych do nowszej wersji. |
| ОК                                                                                                    |

W celu podniesienia wersji aplikacji do aktualnej, należy uruchomić tryb serwisowy instalatora w jeden z następujących sposobów:

1. Uruchomić instalator z pliku mmFullInstall.exe w tej samej wersji, co zainstalowana aplikacja mMedica

lub

Uruchomić opcję **Zarządzaj instalacją** dostępną w menu *Start > Programy/Wszystkie programy > mMedica*.

| <b>n</b>                      |    |
|-------------------------------|----|
| Autostart                     | î. |
| Gigabyte Technology Corp      |    |
| Jan Gry                       |    |
| 퉬 Konserwacja                 |    |
| 퉬 McAfee                      |    |
| McAfee Security Scan Plus     |    |
| Microsoft Silverlight         |    |
| 퉬 mMedica                     |    |
| 🛨 mMedica                     |    |
| 💁 Zarządzaj instalacją        |    |
| 🌗 Dokumentacja                |    |
| NEC Electronics               |    |
| Notepad++                     |    |
| NVIDIA Corporation            |    |
| DpenOffice 4.1.1              | =  |
| DF Editor 4.0                 |    |
| PDFCreator                    |    |
| PDF-XChange                   |    |
| PostareSQL 9.0                | ÷  |
| - i osigico qui sio           |    |
| <ul> <li>Wstecz</li> </ul>    |    |
|                               | 1  |
| Wyszukaj programy i pliki 🔎 🔎 |    |
|                               | _  |
|                               |    |
|                               |    |
|                               |    |

Po uruchomieniu okna *Tryb serwisowy instalatora* należy wybrać opcję "Napraw mMedica". Po zakończeniu procesu naprawy należy zalogować się do programu.

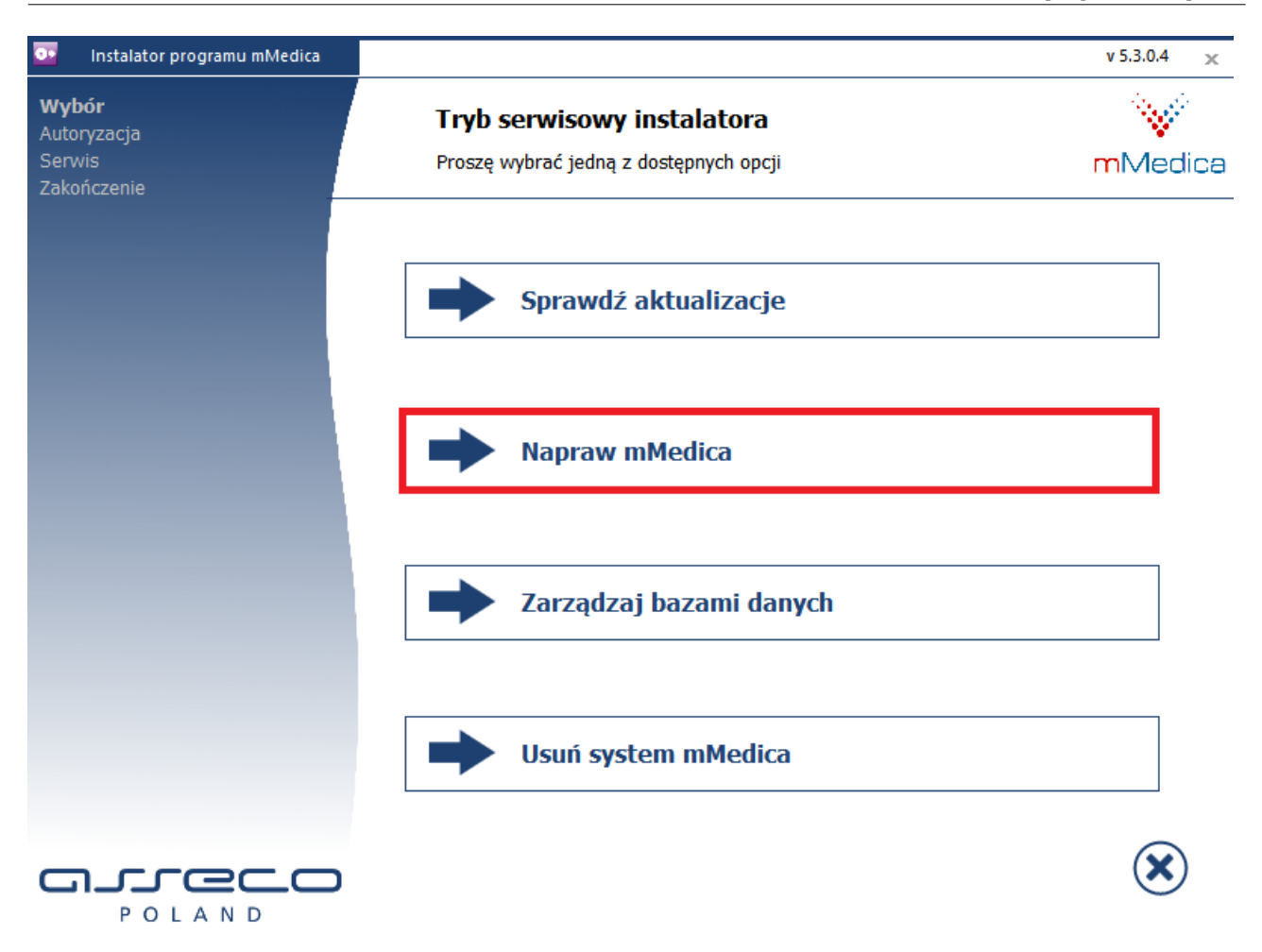